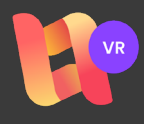

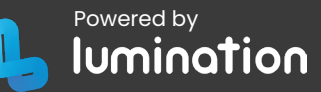

When you open the **LeadMe VR Player** for the first time, the screen may appear black. Simply tap in the middle of the screen to continue.

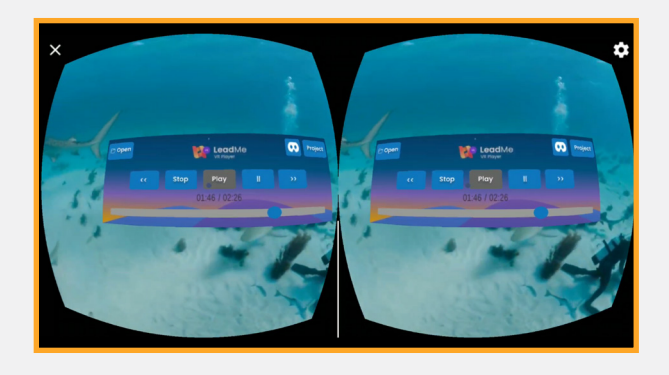

## Next you will be prompted to accept two permissions:

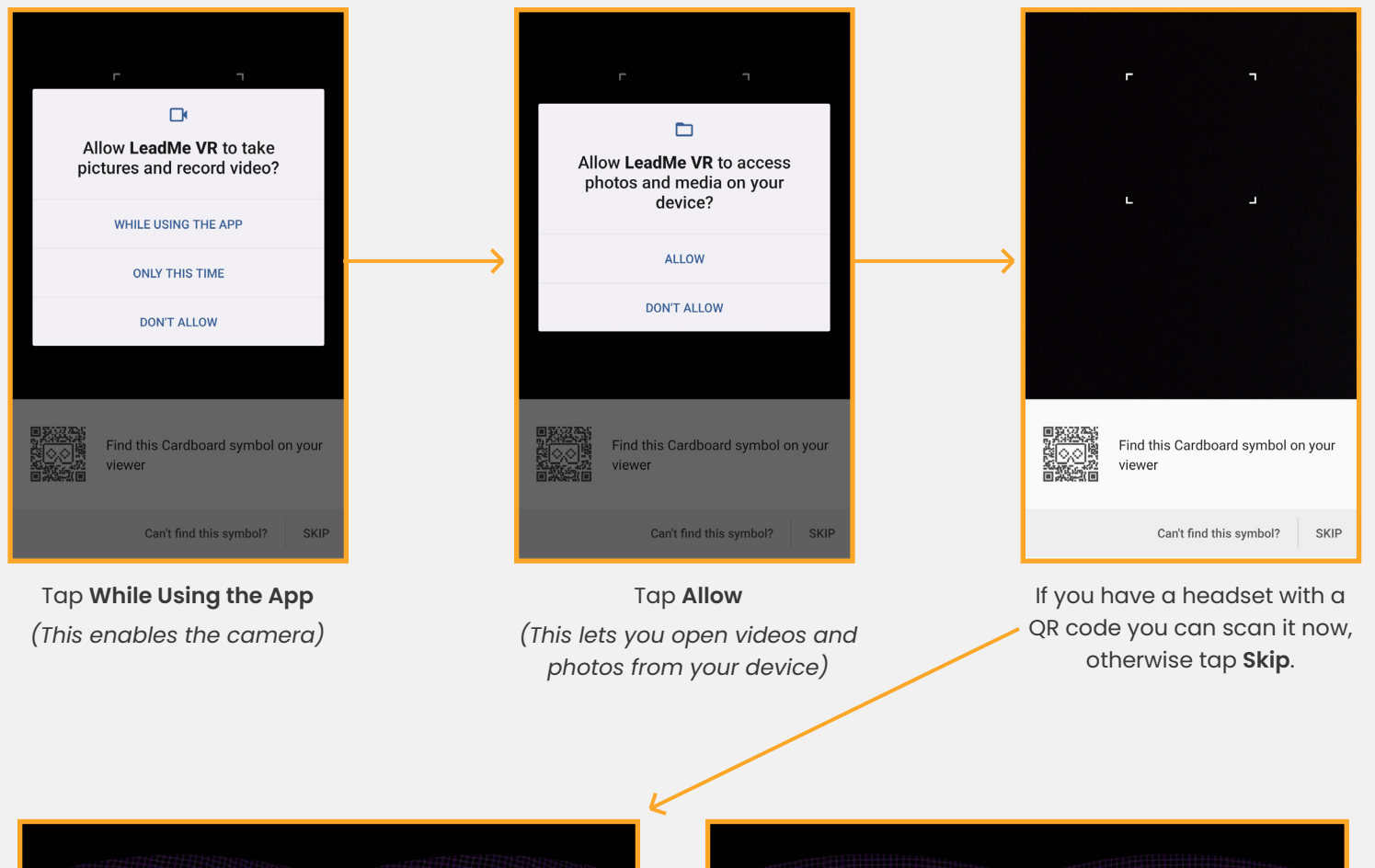

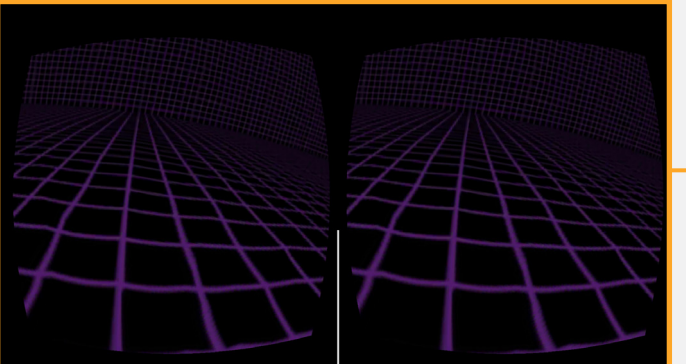

When you return to the VR Player, tap the middle of the screen to bring up the control dialog.

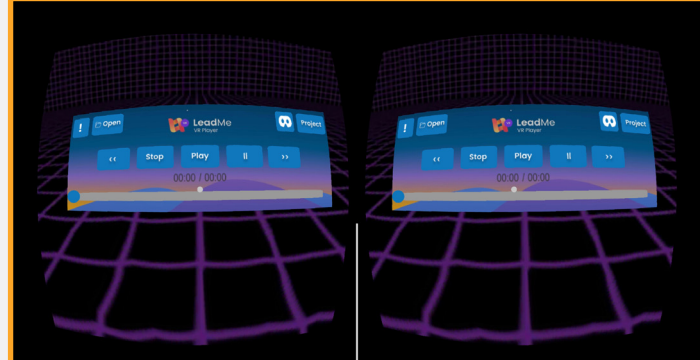

Follow the guide on the next page to load a video or photo, then tap somewhere on the edge of the screen (not the control dialog) to close the control dialog.

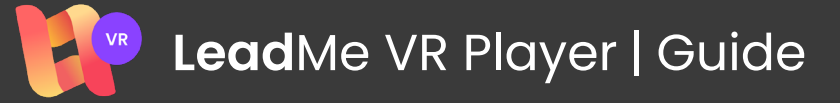

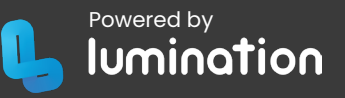

The LeadMe VR Player works well as a simple standalone virtual reality video player, but is even better when used in conjunction with LeadMe Edu or LeadMe Classroom.

The VR Player can play any type of 360 video that you have downloaded to your mobile device. LeadMe Edu and LeadMe Classroom can also be used to send video URLs to the VR Player.

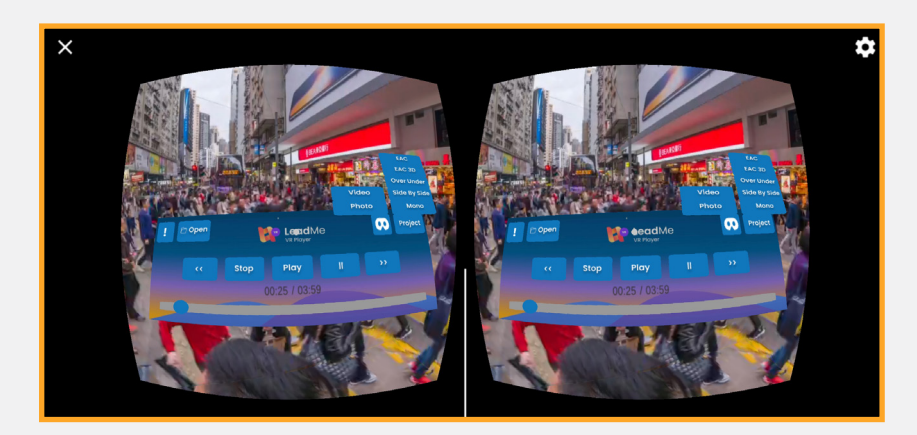

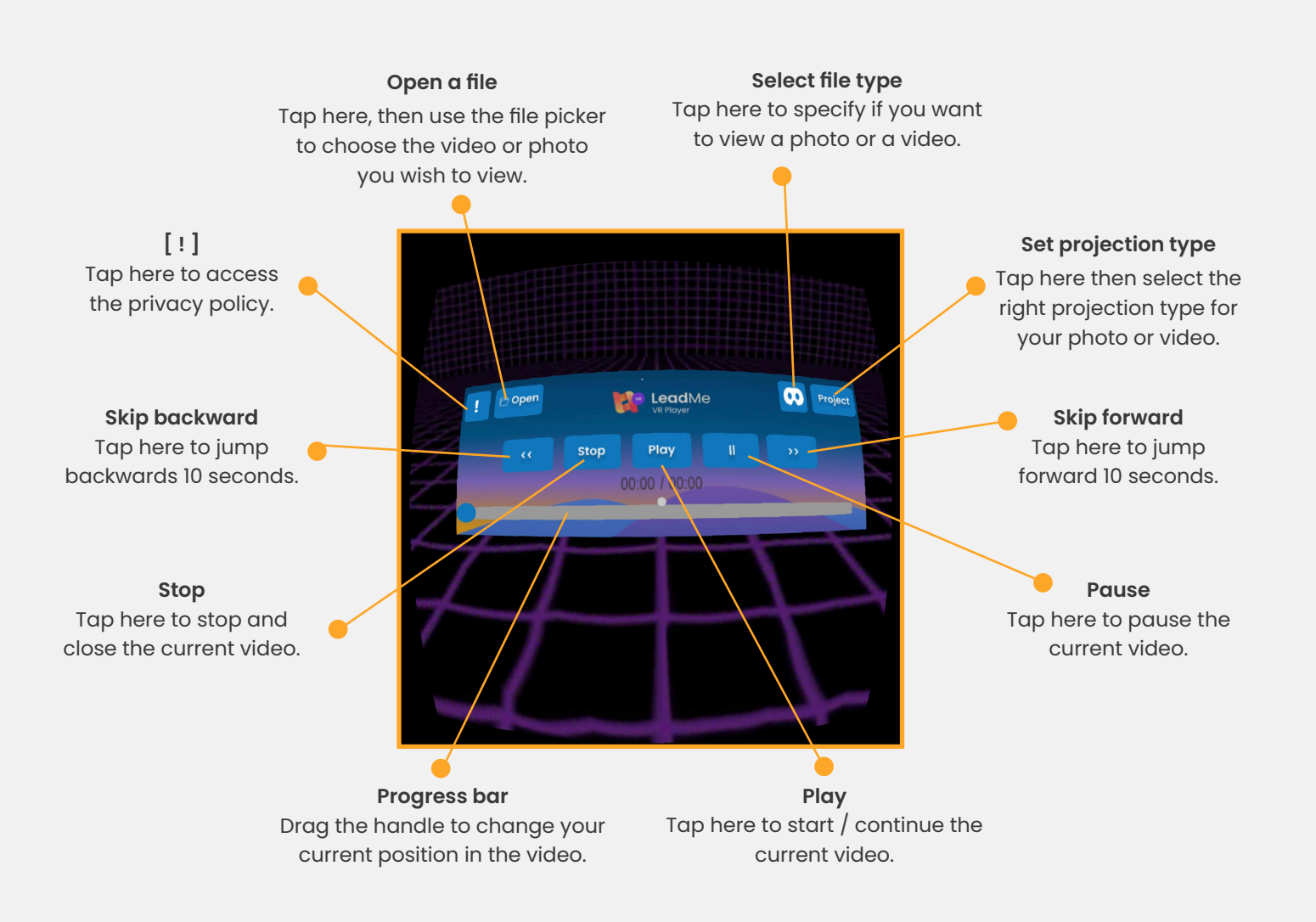